1. To log out of the Zoom Desktop Client, navigate to the profile icon in the top right corner, and select sign out. Log back in by selecting "SSO" and entering your Wilmington University credentials.

3. From the App menu within the meeting, select "Discover" and the preapproved "Timer" App should appear. If it does not appear, select "Discover more apps on the App Marketplace" to

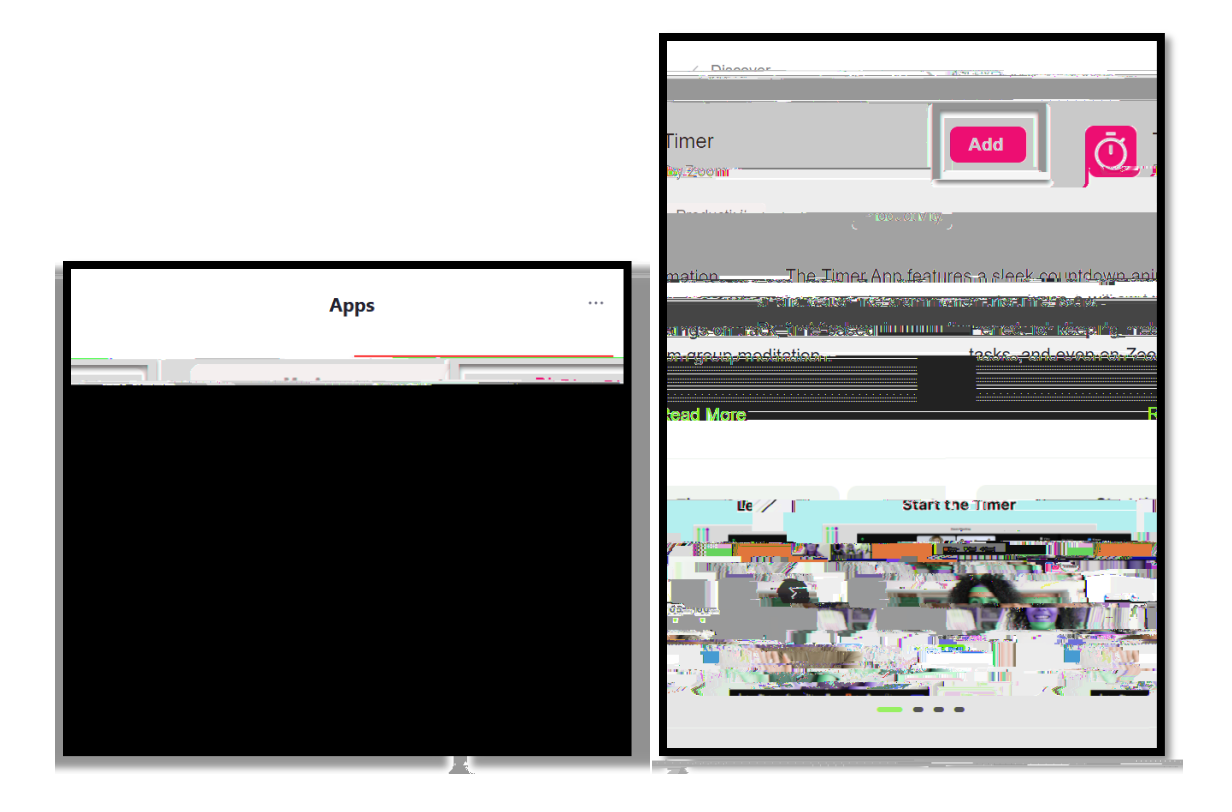

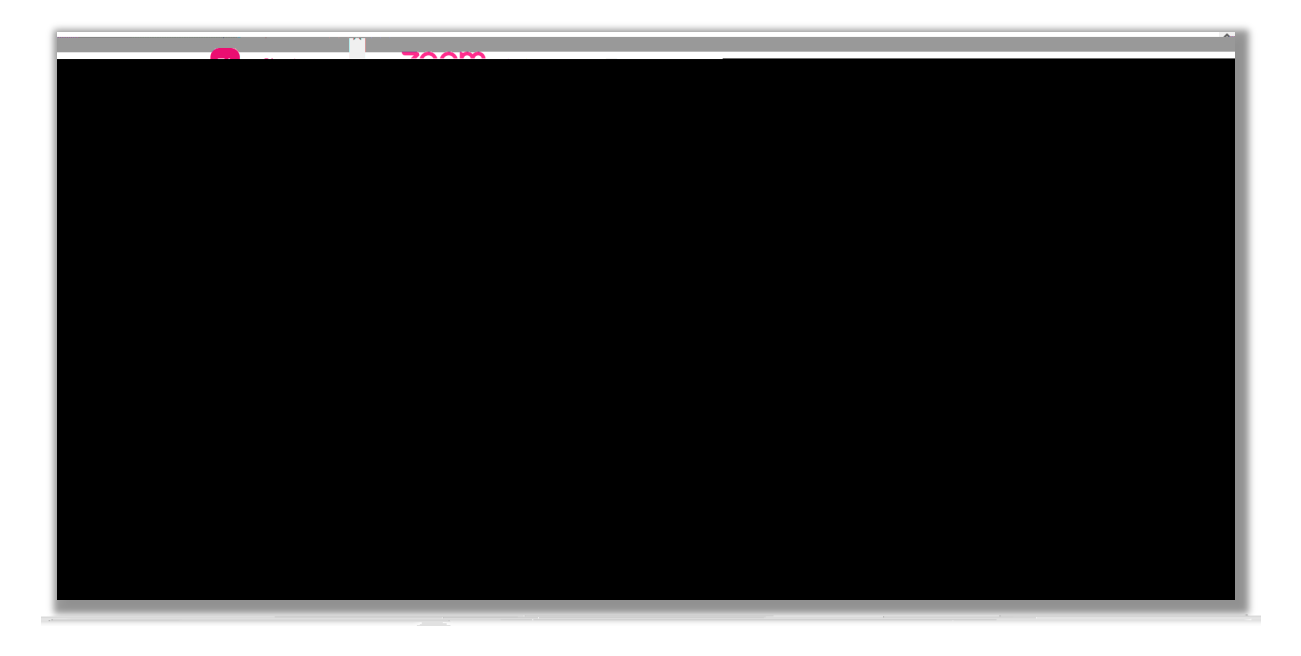

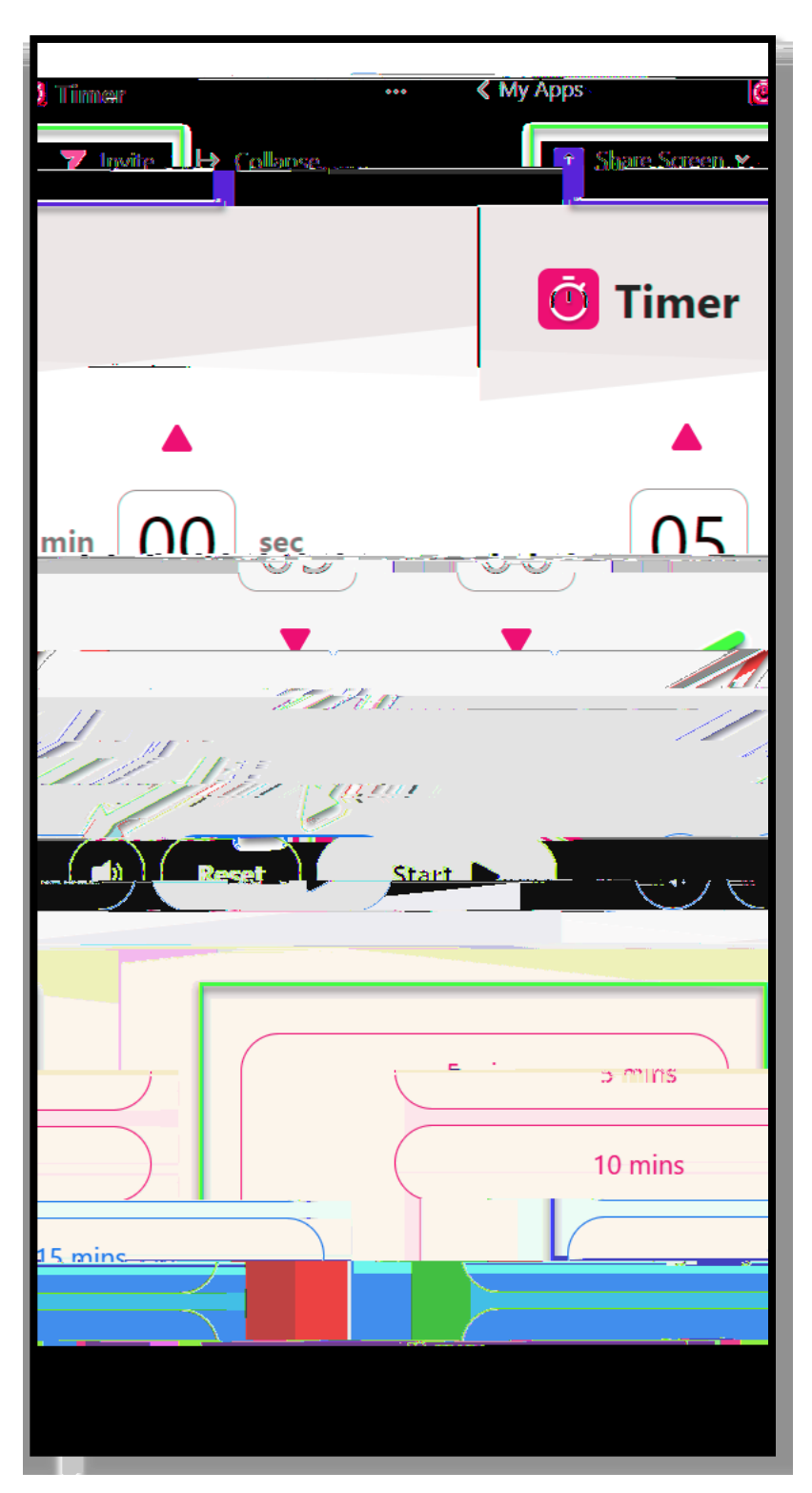

users in the meeting to install the timer app.